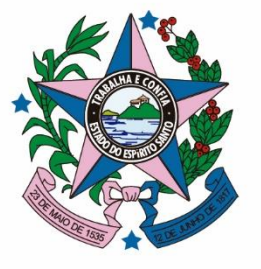

GOVERNO DO ESTADO DO ESPÍRITO SANTO

Secretaria de Desenvolvimento

# Manual de Acesso ao Sistema – E-Docs COMPETE-ES

Fevereiro de 2023

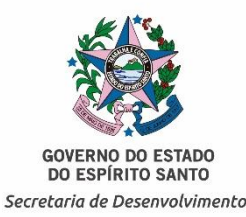

# 

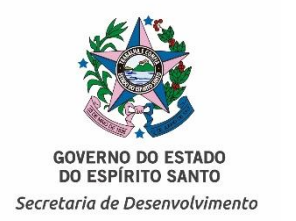

# 1° Passo: Criando conta no Sistema "Acesso Cidadão"

1. Para criar conta no Sistema Acesso cidadão, o requerente deve acessar o site: https://acessocidadao.es.gov.br/ e clicar em "Criar uma conta", conforme indicado a seguir:

| 📽 Acesso Cidadão                      |                                                                               | 🚯 Sobre 🛛 🇱 Serviços 🕇 🕇 Criar uma conta                                                                                                    |
|---------------------------------------|-------------------------------------------------------------------------------|----------------------------------------------------------------------------------------------------|
|                                       |                                                                               |                                                                                                    |
|                                       | Para continuar, faç                                                           | ça o login abaixo                                                                                                    |
| Faça login usando                     | o sua conta do <b>Acesso Cidadão</b>                                          | faça login usando uma das opções abaixo:                                                                                                    |
| CPF ou E-<br>CPF ou<br>Senha<br>Senha | mail Cadastrado<br>u E-mail Cadastrado<br>Ou<br>Entrar<br>Esqueceu sua senha? | f   Entrar com o Facebook     G   Entrar com o Google     Image: Strain Complement of the strain com o login Gov.Br     Image: Strain Complement of the strain com Certificado Digital |
|                                       | Não possui uma conta no <b>Acesso</b>                                         | o Cidadão? <u>Criar uma conta.</u>                                                                                                    |

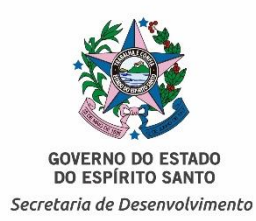

# ▲ ATENÇÃO

O cadastro somente vincula CPF. Ou seja, somente será possível realizar o cadastro no ambiente acesso cidadão em nome do responsável por assinar o termo da empresa.

Por essa razão é muito importante que o cadastro (Contrato Social e/ou procuração, quando houver) esteja sempre atualizado.

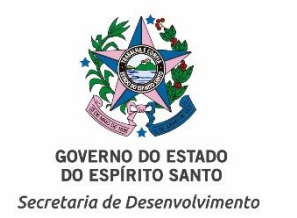

# 1° Passo: Criando conta no Sistema <u>"AcessoCidadão"</u>

1.1. Digite o CPF do responsável legal da empresa no campo indicado a seguir:

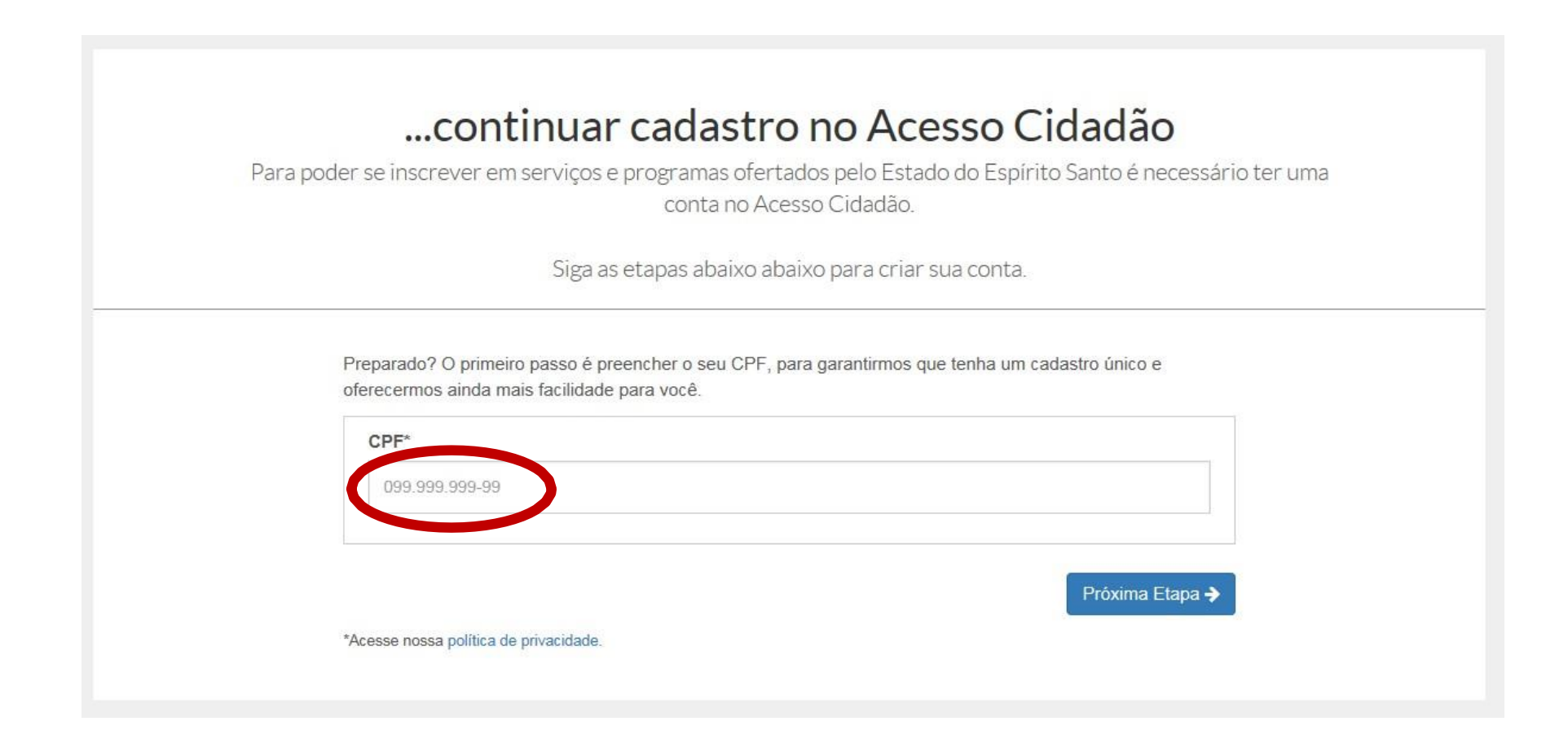

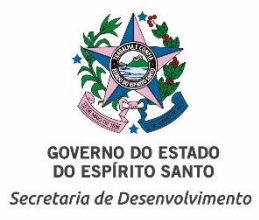

# 1° Passo: Criando conta no Sistema "AcessoCidadão"

1.2. Complete o formulário e siga para a próxima etapa:

| Siga as etapas         | s abaixo abaixo para criar sua conta. |
|------------------------|---------------------------------------|
|                        |                                       |
| AGILIZE O SEU CAI      | DASTRO USANDO OS SERVIÇOS ABAIXO      |
| f Cadastrar com o Face | book G Cadastrar com o Google         |
|                        |                                       |
| COMP                   | PLETE O FORMULÁRIO ABAIXO:            |
| CPF"                   |                                       |
|                        |                                       |
| Nome Completo *        |                                       |
|                        |                                       |
| Senha*                 | Nivel de segurança da senha           |
| Confirme sua senha *   | Data de nascimento *                  |
|                        | dd/mm/aaaa                            |
| E-mail *               | Confirmar e-mail *                    |
| @ exemplo.com          | @ exemplo.com                         |
| Nome da Mãe *          |                                       |
|                        |                                       |
|                        |                                       |

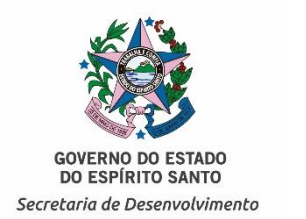

## 2º Passo: Verificando (validando) Conta

2.1. Após criação da conta é necessário validar, para isso, o solicitante deverá clicar sobre o nome cadastrado e escolher a opção "verificar conta", conforme demonstrado a seguir:

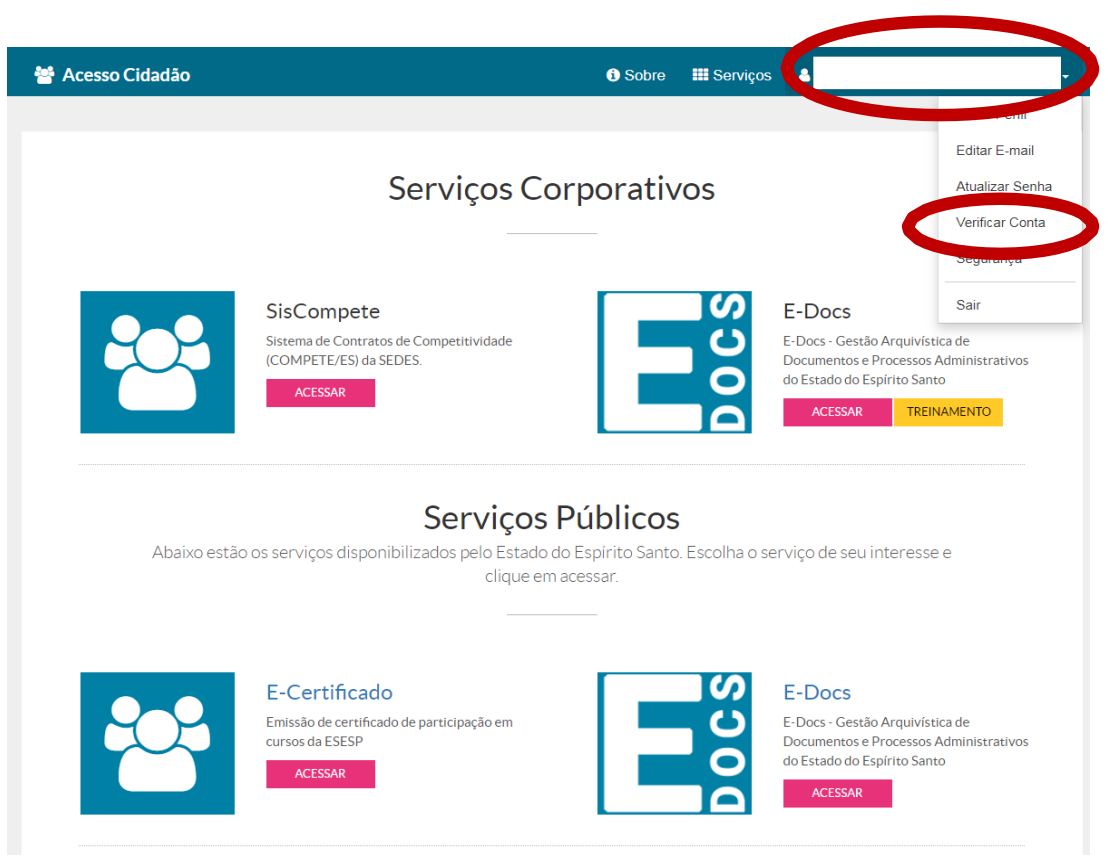

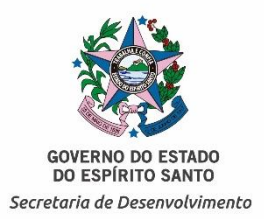

2.2. Em seguida, escolha uma das formas de validação/verificação da conta disponíveis:

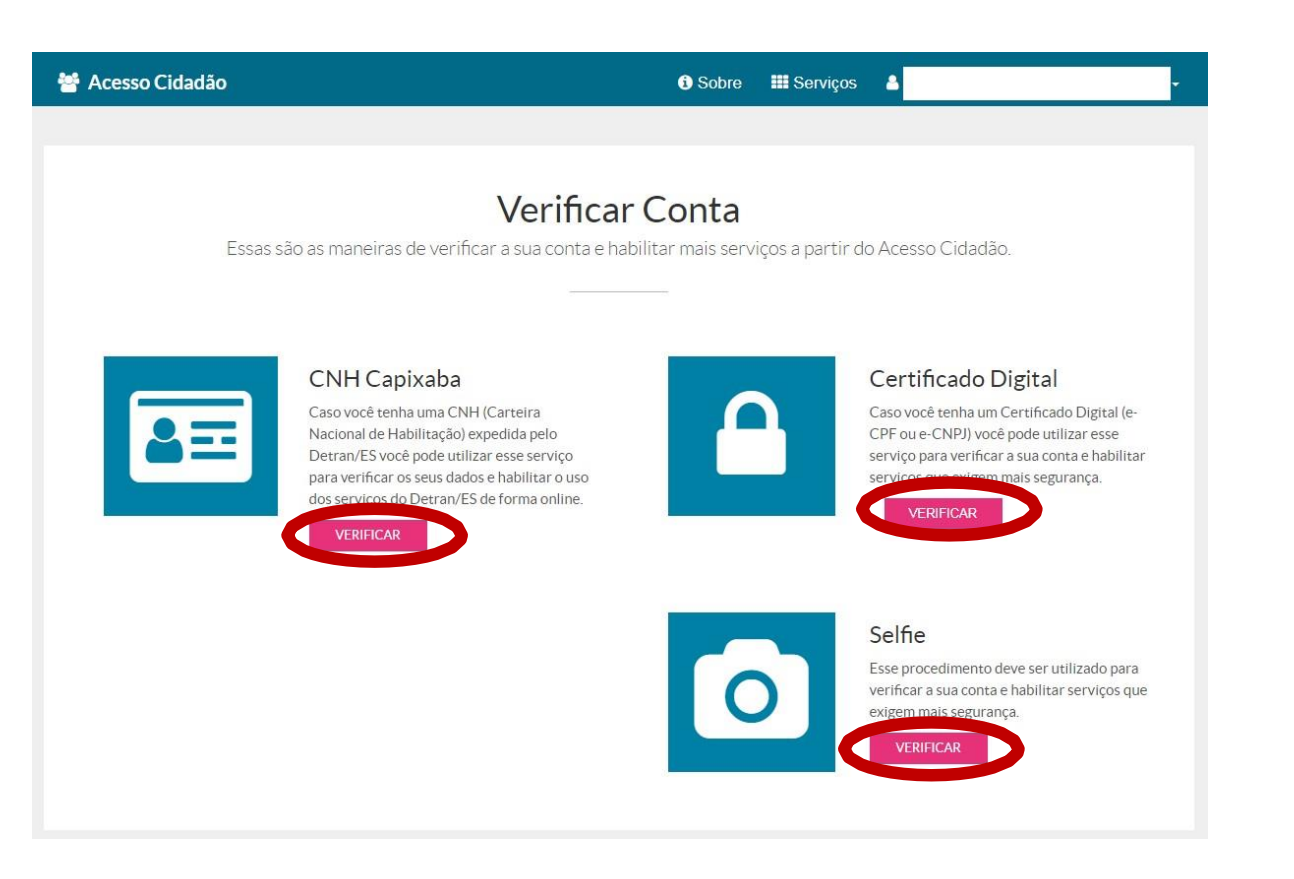

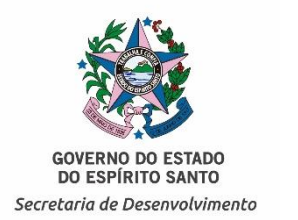

# 2º Passo: Verificando (validando) Conta

2.3. Após conclusão do processo de validação, clique em "acesso cidadão" para retornar ao menu inicial.

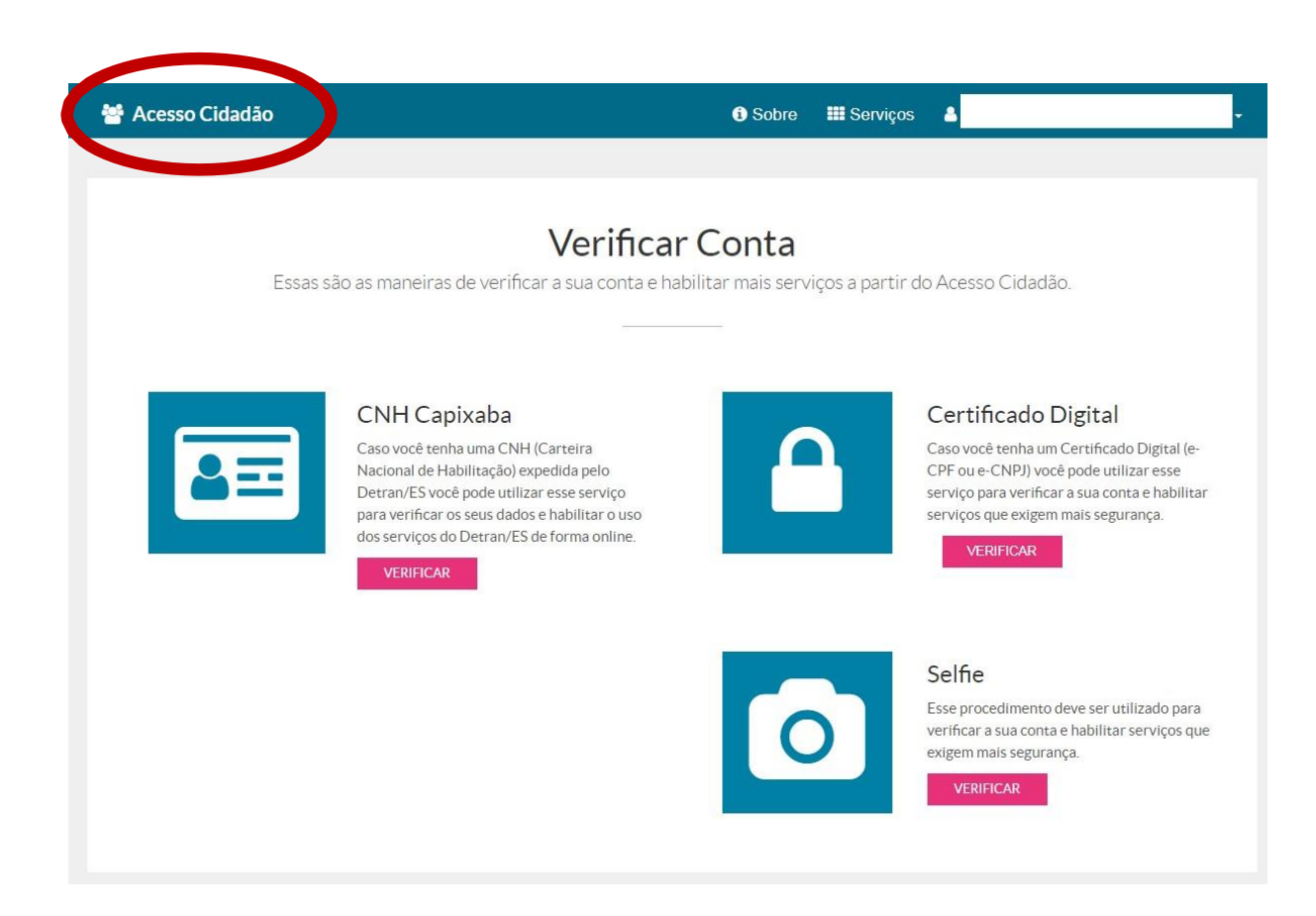

2.4. Para confirmar a validação, acesse o menu principal e verifique se na opção escolhida aparecerá a frase "contas vinculadas!"

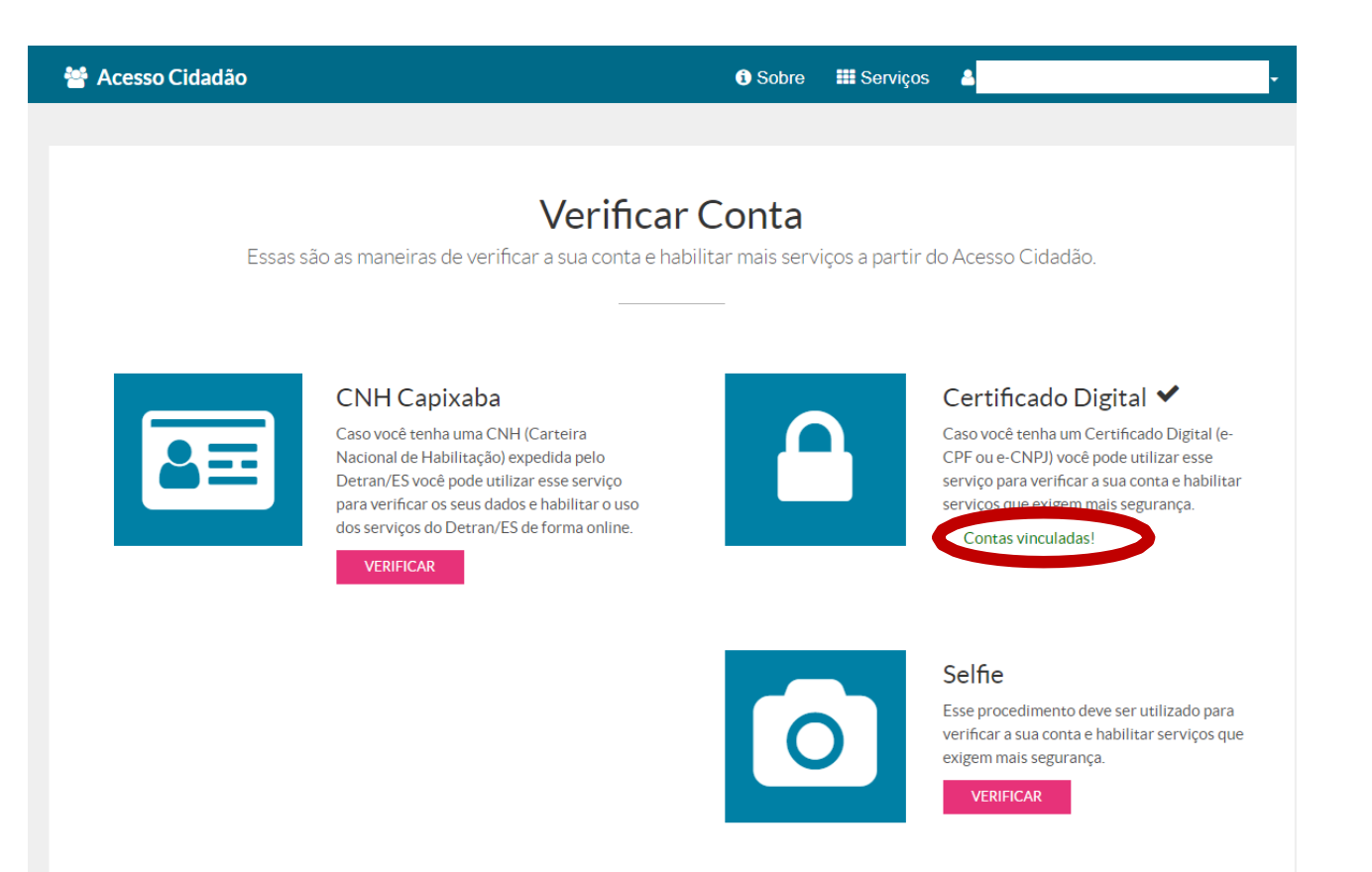

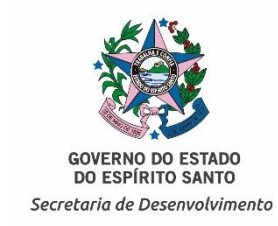

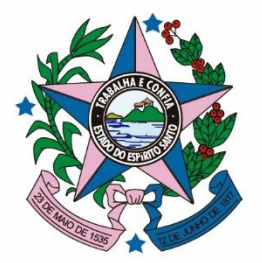

GOVERNO DO ESTADO DO ESPÍRITO SANTO

Secretaria de Desenvolvimento

# Acesso ao Sistema – E-Docs

GOVERNO DO ESTADO DO ESPÍRITO SANTO Secretaria de Desenvolvimento

No menu inicial escolha a opção "E-Docs - acessar".

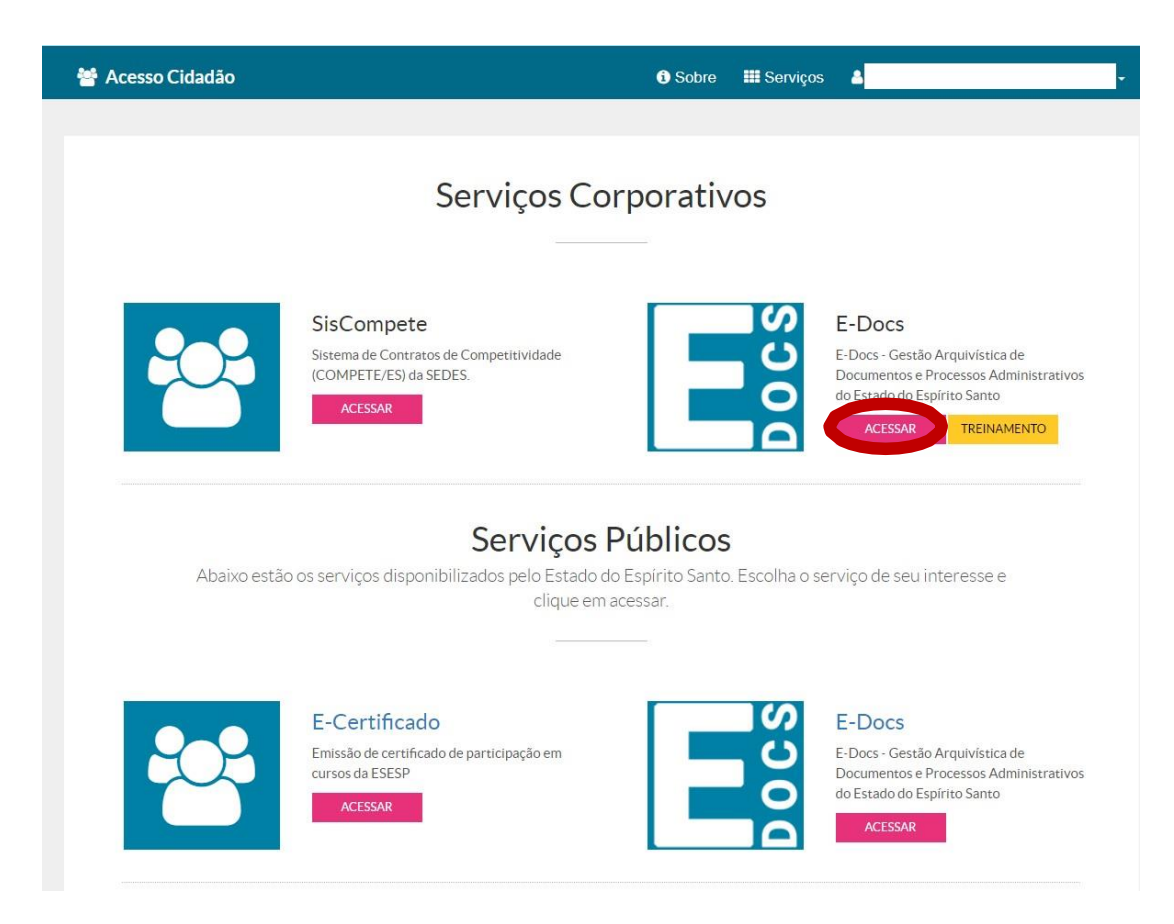

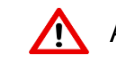

A partir desse ponto você estará apto a iniciar as funções do sistema E-Docs.

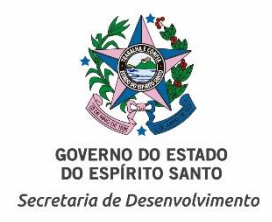

No menu inicial escolha a opção "Fazer Upload".

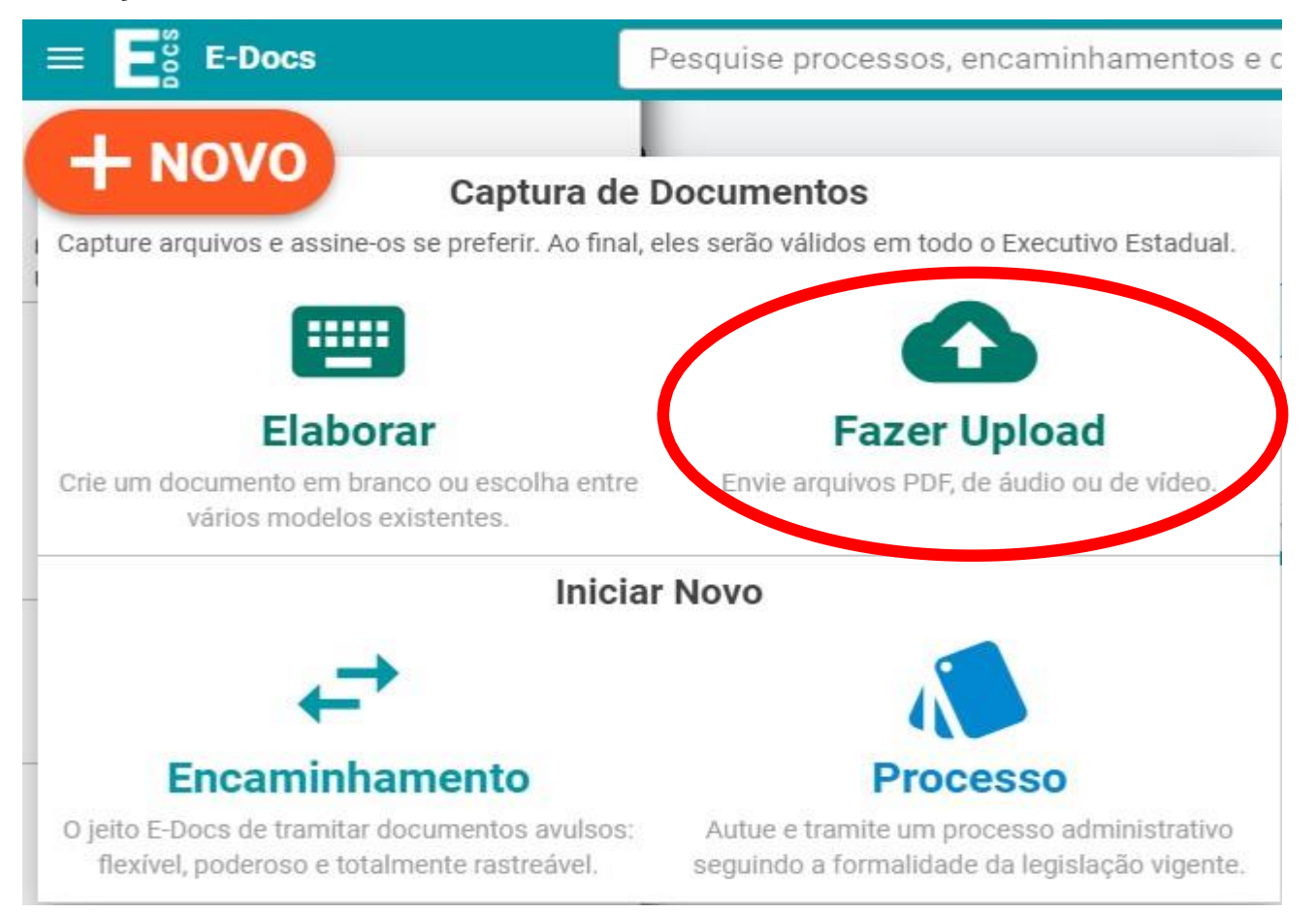

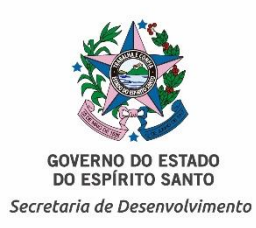

Clique em capturar um PDF (Para que a empresa capture todos os documentos solicitados um por um separadamente na Adesão/Atualização ou Exclusão).

| = E    | E-Docs              | Pesquise processos, encaminhamentos e documentos             | Q | Ð | ۵ |
|--------|---------------------|--------------------------------------------------------------|---|---|---|
| Ø      | Upload de Documento | para Captura                                                 |   |   |   |
| []     |                     |                                                              |   |   |   |
| A      |                     |                                                              |   |   |   |
|        |                     |                                                              |   |   |   |
| ÷      |                     |                                                              |   |   |   |
|        |                     |                                                              |   |   |   |
| ~      |                     | Clique para selecionar um PDF Áudio ou Vídeo (máximo 250 MB) |   |   |   |
| th     |                     | onque para serecional am PDI, Adulo ou Video (maximo 200 MD) |   |   |   |
| s<br>2 |                     | Informações sobre tipos de arquivo                           |   |   |   |

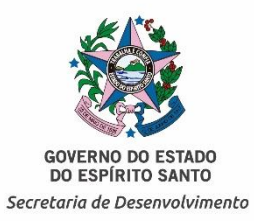

#### Selecione o arquivo.

| 🗊 Abrir                                                                                                    |                                      |                                                           |                                                   | X                               |
|----------------------------------------------------------------------------------------------------|--------------------------------------|-----------------------------------------------------------|---------------------------------------------------|---------------------------------|
| Goo → ADESÃO                                                                                                    |                                      | <b>▼</b> 49                                               | Pesquisar ADESÃ                                   | <b>Q</b> 0                      |
| Organizar 🔻 Nova past                                                                                                    | a                                    |                                                           | BEE .                                             | • 🔟 🔞                           |
| Yeavoritos     ▲ Área de Trabalho     Downloads     ☑ Locais     ▲ SkyDrive     Imagens     ☑ Músicas     ☑ Vídeos     Imagens     ☑ Computador     ☑ OS (C:)     ☑ HP_RECOVERY (D:)     ☑ SEDES (R:)     ☑ TEMPORÁRIO (T:) | Nome                                 | Data de modificaç<br>09/12/2020 08:48<br>09/12/2020 08:48 | g==<br>Tipo<br>Adobe Acrobat D<br>Adobe Acrobat D | Tamanho<br>1.356 KB<br>1.356 KB |
| 🗣 Rede<br>Nome:                                                                                                    | "Demais Documentos" "Termo de Adesão | o" 🗸                                                      | Adobe Acrobat Do<br>Abrir 🗣                       | cument ▼<br>Cancelar            |

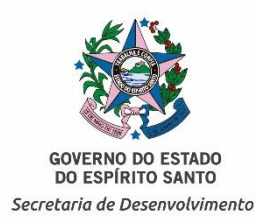

#### Documentos para Adesão e Atualização

#### Documentos Obrigatórios, por Setor Produtivo, <u>Portaria 079-R/2022</u> Transporte Rodoviário de Cargas: <u>Portaria 131-R/2022</u>

#### Documentos para Solicitação de Exclusão

- Solicitação de Exclusão (Disponível em nosso site: <u>https://sedes.es.gov.br/compete-es</u>)
- Documento Societário e Representação Legal (Ata Contrato Social ou Procuração);
- Sintegra

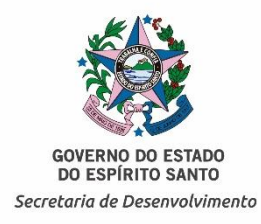

#### Selecione o cargo/função.

1. Selecione o termo de Adesão/Atualização ou solicitação de exclusão "Para assinar Eletronicamente" (Nesse documento é obrigatório selecionar a classe "Próximo slide")

| 6 000000                                                                                                    |                                                                      |                                                                                                    |                                                   |                                                 |
|----------------------------------------------------------------------------------------------------|----------------------------------------------------------------------|----------------------------------------------------------------------------------------------------|---------------------------------------------------|-------------------------------------------------|
| Qual é o tipo do documento?                                                                                                    |                                                                      |                                                                                                    | 0                                                 | Qual a diferença                                |
| Documento Eletrônico<br>SELECIONAR                                                                                                    | ÷                                                                    | Documento Eso<br>SELECIONAR                                                                                                    | aneado                                            | ÷                                               |
| ual tipo de assinatura?                                                                                                    |                                                                      |                                                                                                    | 0                                                 | Qual a diferença                                |
| E-Docs<br>Será assinado eletronicamente<br>SELECIONAR →                                                                                                    | ICP-<br>Já está assina<br>SELECIONAR                                 | Brasil<br>do digitalmente<br>→                                                                                                    | Sem Assin<br>O documento NÃO s<br>SELECIONAR      | atura<br>será assinado<br>→                     |
| ste documento possui valor ORIGINAL pa                                                                                                    | ita o Podel Executivo i                                              | - other of the second of the second of the s | la Estado com o sidadão                           | om Amhite                                       |
| administrativo, na forma do art. 10 (Decreto<br>IOTA: Como o documento será assinado e                                                                                                    | o nº 4410-R, de 18/04.<br>eletronicamente via E-                     | zstadual nas relações<br>(2019).<br>Docs, ele precisa tamb                                                                                                    | do Estado com o cidadão<br>ém receber uma classe. | em âmbito                                       |
| Idministrativo, na forma do art. 10 (Decreto<br>IOTA: Como o documento será assinado e<br>Qual o Nome do documento?                                                                                | o n° 4410-R, de 18/04.<br>eletronicamente via E-                     | ≃stadual nas relações (<br>(2019).<br>Docs, ele precisa tamb                                                                                                    | do Estado com o cidadão<br>ém receber uma classe. | em âmbito                                       |
| Idministrativo, na forma do art. 10 (Decreto<br>IOTA: Como o documento será assinado e<br>Qual o Nome do documento?<br>Termo de Adesão ou Atualização                                              | o nº 4410-R, de 18/04.<br>eletronicamente via E-<br>o Contrato Compe | staduai nas relações (<br>/2019).<br>Docs, ele precisa tamb                                                                                                    | do Estado com o cidadão<br>ém receber uma classe. | em âmbito                                       |
| administrativo, na forma do art. 10 (Decreto<br>NOTA: Como o documento será assinado e<br>Qual o Nome do documento?<br>Termo de Adesão ou Atualização<br>PRóximo →                                 | o nº 4410-R, de 18/04.<br>eletronicamente via E-<br>o Contrato Compe | staduai nas relações (<br>/2019).<br>Docs, ele precisa tamb                                                                                                    | do Estado com o cidadão<br>ém receber uma classe. | em âmbito<br>Dica<br>55 / 200                   |
| dministrativo, na forma do art. 10 (Decreto<br>IOTA: Como o documento será assinado e<br>Qual o Nome do documento?<br>Termo de Adesão ou Atualização<br>РRóхімо →<br>Quem vai assinar o documento? | o nº 4410-R, de 18/04.<br>eletronicamente via E-                     | staduai nas relações (<br>/2019).<br>Docs, ele precisa tamb                                                                                                    | do Estado com o cidadão<br>ém receber uma classe. | em âmbito<br>② Dicar<br>55 / 200<br>② Como faz' |

#### 2. Os demais documentos: Eletrônico sem Assinatura.

| 2 CIDADÃO                                             |                                      |                                 |                                                |                          |
|-------------------------------------------------------|--------------------------------------|---------------------------------|------------------------------------------------|--------------------------|
| )ual é o tipo do documento?                           |                                      |                                 |                                                |                          |
| Documento Eletrônico<br>SELECIONAR                    | ÷                                    | Documento Esc<br>SELECIONAR     | aneado                                         | ÷                        |
| )ual tipo de assinatura?                              |                                      |                                 | ·                                              | (                        |
| E-Docs<br>Será assinado eletronicamente<br>SELECIONAR | ICP-<br>Já está assina<br>SELECIONAR | Brasil<br>ado digitalmente<br>→ | Sem Assina<br>O documento NÃO se<br>SELECIONAR | tura<br>rá assinado<br>→ |
| Valor Legal: Cópia Simples                            |                                      |                                 |                                                |                          |
| ual o Nome do documento?                              |                                      |                                 |                                                |                          |
| 1- Outros Documentos                                  |                                      |                                 |                                                |                          |

No menu inicial escolha a opção "Fazer Upload".

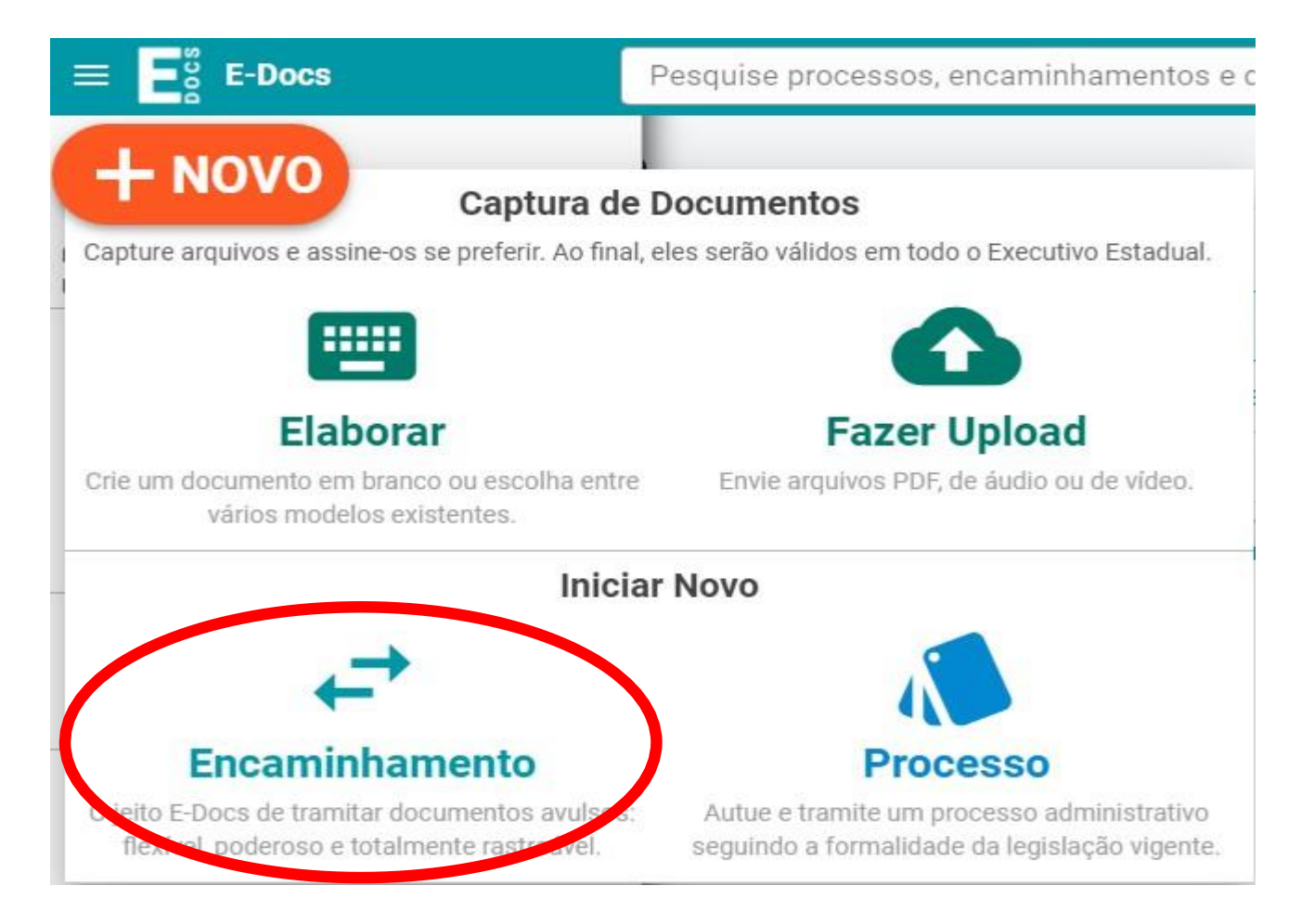

GOVERNO DO ESTADO DO ESPÍRITO SANTO Secretaria de Desenvolvimento

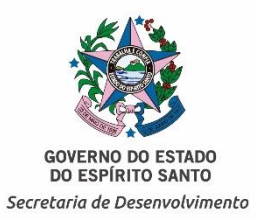

Após a inclusão de todos os documentos necessários, clique em "próximo".

| om qual Cargo/Função voc | è irá Encaminhar? |  |
|--------------------------|-------------------|--|
| 0 cipapão                |                   |  |
| O CIDADAO                |                   |  |
|                          | aminhadaa2        |  |
| uais Documentos serão en | aminhados?        |  |

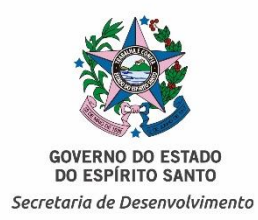

Nesta etapa você deverá indicar o "Destinatário", clique em "procurar".

| Ð      | Novo             | Encaminhamento                                                                                                    |
|--------|------------------|----------------------------------------------------------------------------------------------------|
| ♠      |                  | Com qual Cargo/Função você irá Encaminhar?                                                                                                    |
|        |                  | 2 CIDADÃO                                                                                                    |
| ₽      |                  |                                                                                                    |
|        |                  |                                                                                                    |
| ∣<br>≁ |                  | Quais Documentos serão encaminhados?                                                                                                    |
| ih.    |                  | REGISTRO DO ENCAMINHAMENTO Image: Constraint of the second second seco |
| s<br>? |                  | ▲ FAZER UPLOAD ■ ELABORAR Q PROCURAR                                                                                                    |
|        | Quais<br>Você ai | serão os Destinatários?<br>nda não adicionou nenhum destinatário<br>ROCURAR                                                                                                    |

O Sistema solicitará o Setor de destino. Escolha a opção "Setor", verifique se no campo "Órgão" aparece a palavra "SEDES", digite <u>"GECOMP"</u> e clique na palavra em azul, como demonstrado na imagem:

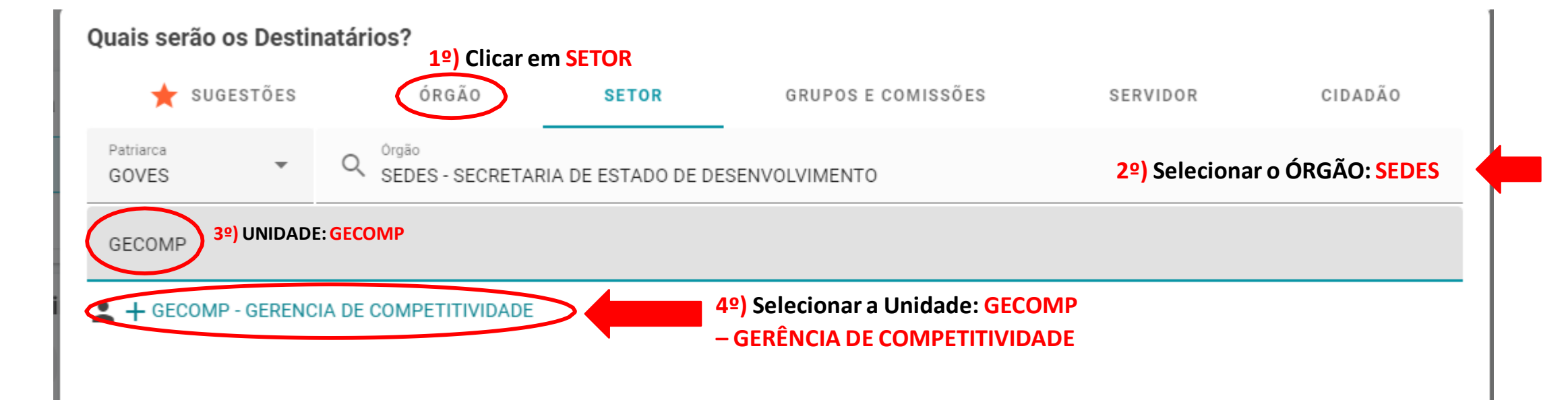

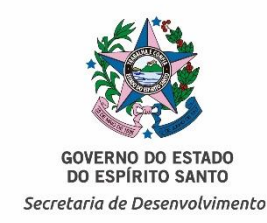

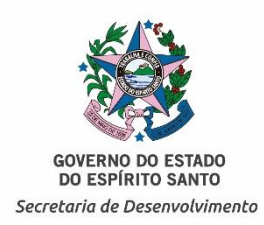

No campo "Título" e "Mensagem", Nessa etapa o interessado deverá redobrar a atenção quanto a correta descrição do documento que será encaminhado, observando o seguinte título/Mensagem: "CNPJ da empresa Razão Social Setor que ela se encontra atualmente (Ex. Comercial atacadista)". Após, clicar em "Enviar".

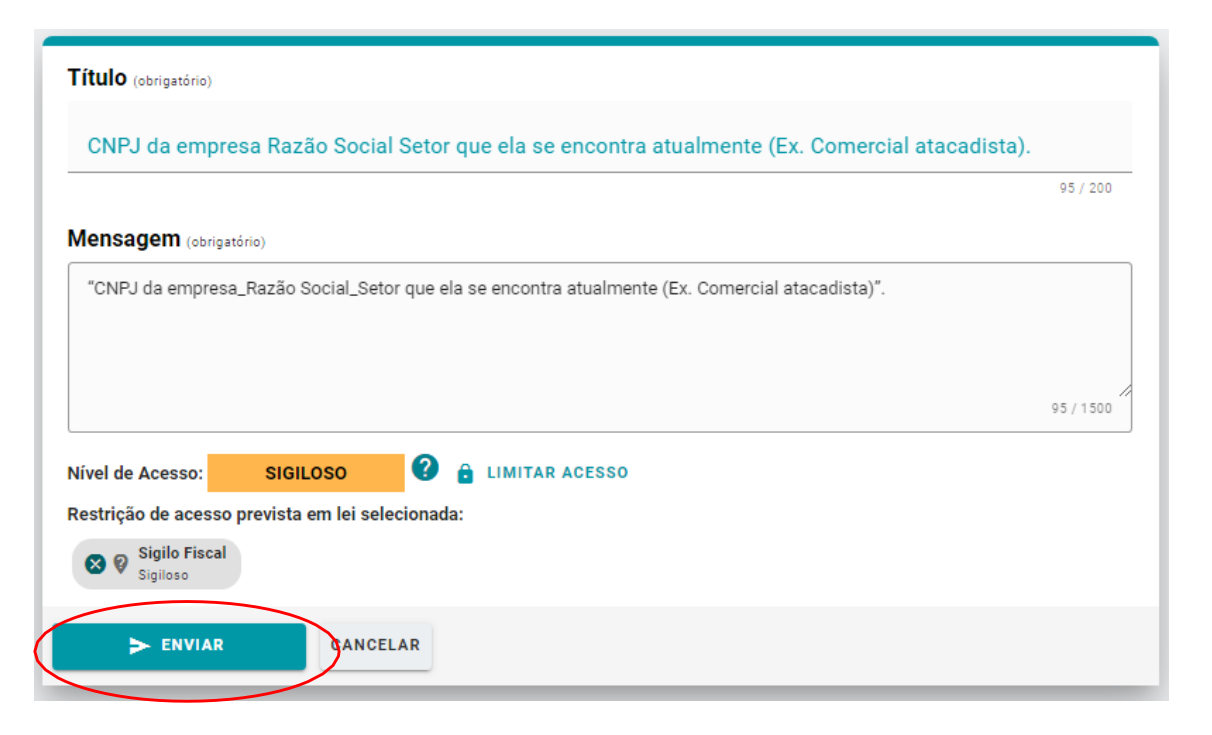

Após a conferência de que toda a documentação está correta, clique em "Enviar" e confirma.

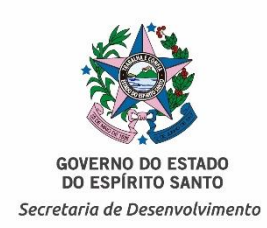

# PORTARIA № 137-R, DE 23 DE DEZEMBRO DE 2019.

Disciplina a utilização do sistema e-Docs, no âmbito da Secretaria de Estado de Desenvolvimento, na forma que especifica.

Art. 2, parágrafo 2: Na hipótese de tramitação de processo ou documento avulso a setor, grupo de trabalho ou comissão que não possui competência para dar andamento ao expediente, o Documento Arquivístico recebido será devolvido ao remetente, que deverá proceder com o encaminhamento, na forma do art. 2º caput e § 1º.

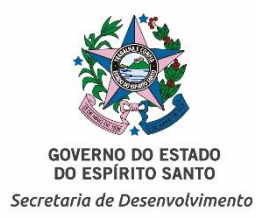

# 

Se você seguiu todos os passos corretamente, o seu documento foi encaminhado à GECOMP.

O setor receberá uma notificação e iniciará os trâmites processuais.

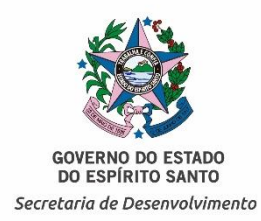

O Rastreio de encaminhamento ficara no campo Saída quando abrir o encaminhamento.

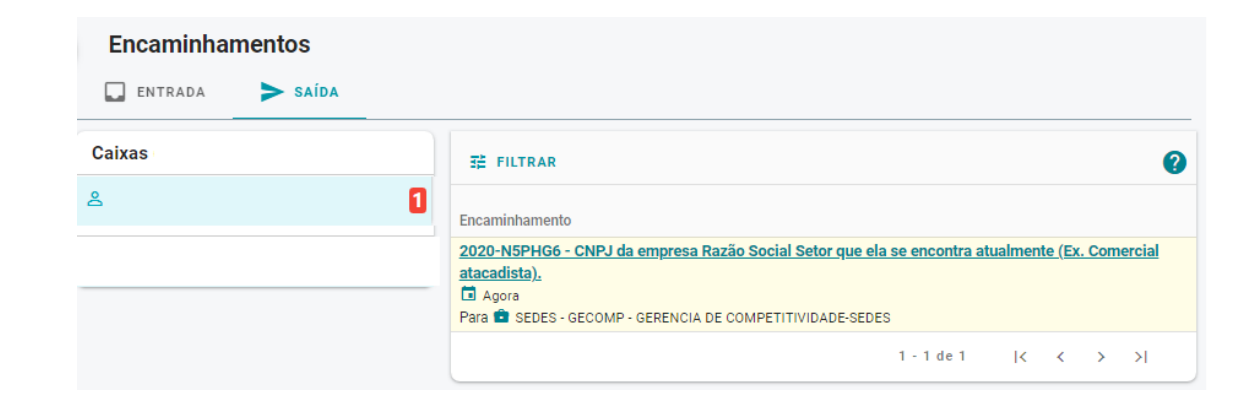

Caso haja alguma pendência os documentos retornarão para a caixa de entrada. E será encaminhado um e-mail para o responsável pela assinatura.

## Acesso e vista do Processo

A empresa só poderá acessar os trâmites do processo solicitando o "Credenciamento".

GOVERNO DO ESTADO DO ESPÍRITO SANTO Secretaria de Desenvolvimento

O mesmo deverá ser solicitado pelo Representante da empresa (Aquele que tem documento de representação Legal no processo)

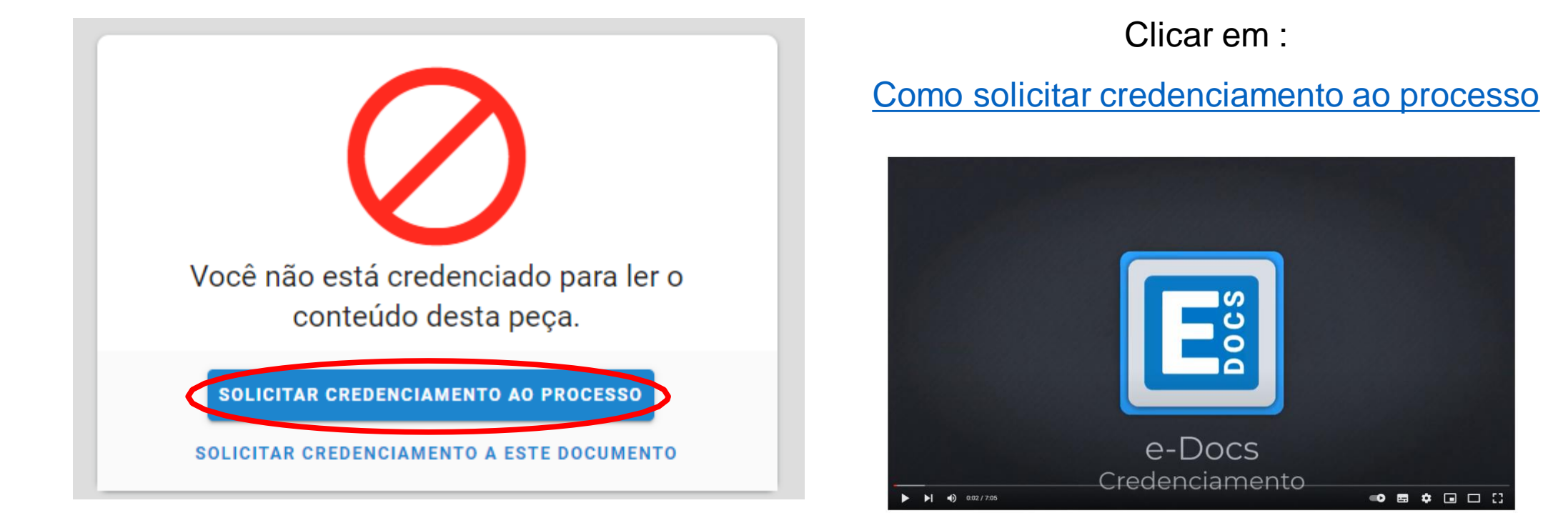

DÚVIDAS QUANTO AO SISTEMA E-DOCS

**E-DOCS - MANUAIS E VÍDEOS** 

## DÚVIDAS QUANTO AO PROCESSO:

gecomp@sedes.es.gov.br

SITE:

https://sedes.es.gov.br/

E-MAIL:

suporte@sedes.es.gov.br

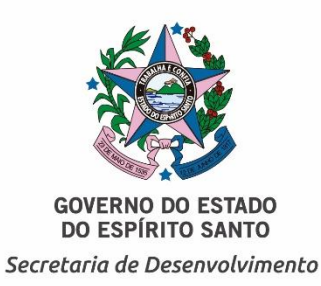